I tried joining my custom data table with a spatial dataset, but I can't activate my results in the symbology tab...

- You've added your spatial data layer and your custom table to your dashboard
- Both seem to open fine

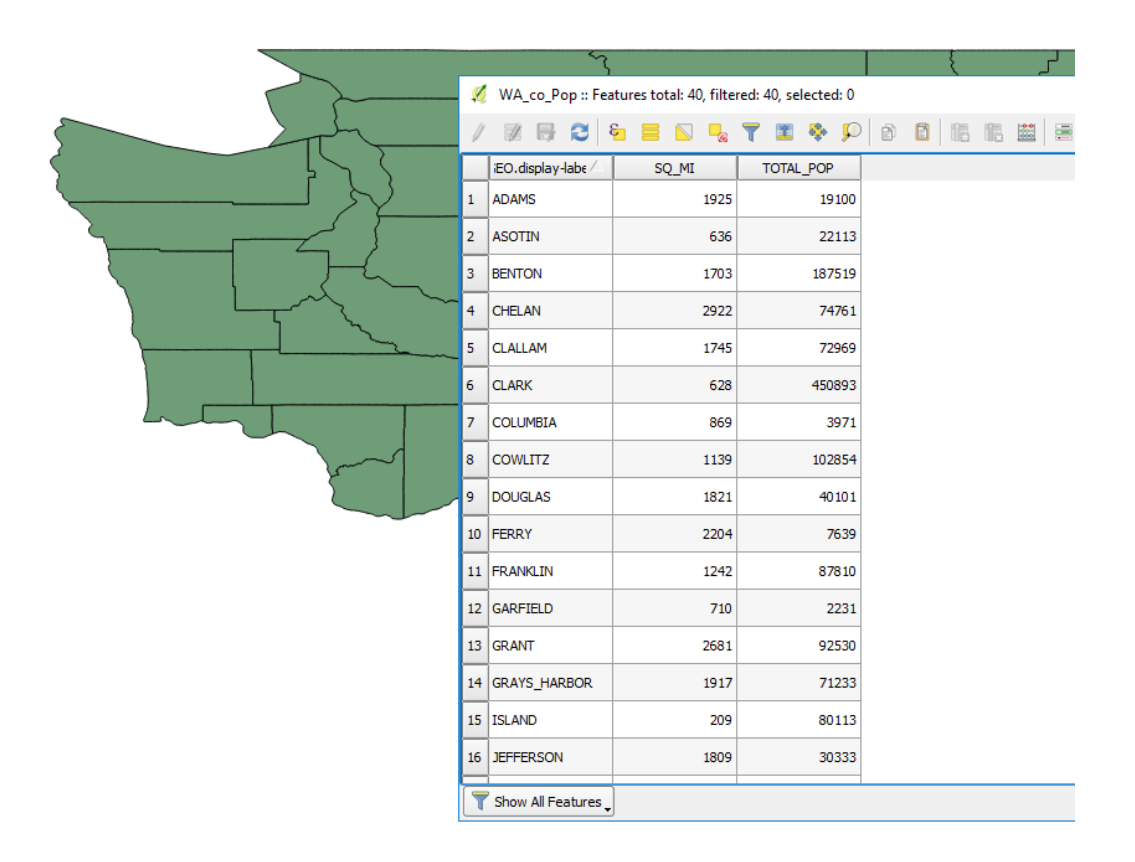

 But when you select your desired column in the symbology tab, nothing will come up in the "Classes" box despite making many different selections

|             | Graduated                     |             |
|-------------|-------------------------------|-------------|
|             | Column 123 WA_co_Pop_SQ_MI    | 3           |
| (abc Labels | Symbol                        | hange       |
| Fields      | Legend Format %1 - %2         | Precision 4 |
| 🞸 Rendering | Method Color                  |             |
| 🧭 Display   | Color ramp [source]           | Edit Invert |
| Actions     | Classes Histogram             |             |
| • Joins     | Symbol 🗸 Values Legend        |             |
| Diagrams    |                               |             |
| 🥡 Metadata  |                               |             |
| E Variables | Mode Natural Breaks (Jenks) 💌 | Classes     |
| Legend      | Classify - E Delete all       | Adva        |
|             | Link dass boundaries          |             |
|             |                               |             |
|             | ▼ Layer rendering             |             |

### First, diagnose the problem

|              |    | 5                   |                                       |                | {        | ا لر        |            |             |              |                 |                 |   |
|--------------|----|---------------------|---------------------------------------|----------------|----------|-------------|------------|-------------|--------------|-----------------|-----------------|---|
|              | ×  | WaState :: Features | total: 39, filtered: 39               | 9, selected: 0 |          |             |            |             |              | -               | - □ >           | < |
|              | /  | 7 B C E             | 1 1 1 1 1 1 1 1 1 1 1 1 1 1 1 1 1 1 1 | N 😼 🍸 🔳        | 🏘 🔎 🗈 🛙  | 16 16 🗰     |            |             |              |                 |                 |   |
|              |    | CSAFP               | CBSAFP                                | METDIVFP       | FUNCSTAT | ALAND       | AWATER     | INTPTLAT    | INTPTLON     | NA_co_Pop_SQ_M1 | _co_Pop_TOTAL_P |   |
|              | 1  |                     |                                       |                | A        | 680956787   | 61588406   | +46.2946377 | -123.4244583 | NULL            | NULL            | : |
|              | 2  |                     |                                       |                | A        | 13639309300 | 120452753  | +48.5484533 | -119.7422347 | NULL            | NULL            |   |
|              | 3  | 518                 | 44060                                 |                | A        | 4568458718  | 43434957   | +47.6203752 | -117.4033714 | NULL            | NULL            |   |
|              | 4  |                     | 28420                                 |                | A        | 4402976584  | 154626802  | +46.2281252 | -119.5166594 | NULL            | NULL            | : |
| James Landon | 5  |                     | 30300                                 |                | A        | 1647443944  | 11275706   | +46.1818612 | -117.2277813 | NULL            | NULL            | : |
|              | 6  |                     |                                       |                | A        | 4671790710  | 994835543  | +47.8053465 | -123.5271357 | NULL            | NULL            |   |
| La tay       | 7  | 500                 | 36020                                 |                | A        | 539709170   | 800155316  | +48.1585538 | -122.6706492 | NULL            | NULL            | : |
|              | 8  | 440                 | 38900                                 |                | A        | 4294875666  | 73344946   | +46.0247815 | -121.9532269 | NULL            | NULL            |   |
|              | 9  | 500                 | 42660                                 | 42644          | A        | 5478366437  | 497909625  | +47.4905993 | -121.8339960 | NULL            | NULL            | 1 |
|              | 10 |                     | 48300                                 |                | A        | 7565788660  | 189679746  | +47.8609739 | -120.6190410 | NULL            | NULL            |   |
|              | 11 |                     | 38820                                 |                | A        | 4503153141  | 2413877536 | +48.1109034 | -123.8898599 | NULL            | NULL            | : |
|              | 12 | 500                 | 43220                                 |                | A        | 2484806998  | 237381766  | +47.3541257 | -123.1738498 | NULL            | NULL            |   |
|              | 13 |                     | 47460                                 |                | A        | 3289366719  | 74935920   | +46.2546061 | -118.4803741 | NULL            | NULL            | : |
|              | 14 | 518                 | 44060                                 |                | A        | 6416413114  | 163008888  | +48.3887270 | -117.8544544 | NULL            | NULL            |   |
|              | 15 | 393                 | 36830                                 |                | A        | 4985663373  | 12499935   | +47.0112378 | -118.5128614 | NULL            | NULL            |   |
|              | 16 | 500                 | 14740                                 |                | A        | 1023306116  | 442189824  | +47.6396874 | -122.6496358 | NULL            | NULL            | ₽ |
|              |    | Show All Features   |                                       |                |          |             |            |             |              |                 |                 |   |

- Open the attribute table
- In this case, the resulting join is empty
- Typically when this is the result, QGIS has for some reason failed to match your entries
- Unlike ArcMap, Q does not have a join verifier, so you have to check for yourself – get in the habit of doing this

### Check your cardinal columns

| S3069         Wahkiakum         Wahkiakum County         06         H1         G4020           S3047         Okanogan         Okanogan County         06         H1         G4020         Image: County         06         H1         G4020         S18           S3063         Spokane         Spokane County         06         H1         G4020         S18           S3005         Benton         Benton County         06         H1         G4020         S18           S3003         Asotin         Asotin County         06         H1         G4020         S18           S3031         Jefferson         Jefferson County         06         H1         G4020         S18           S3029         Island         Jefferson County         06         SQ_MI         TOTAL_POP           S3033         King         King County         Image: County         SQ_MI         TOTAL_POP           S3033         King         King County         1         ADMS         1925         19100           S3007         Chelan         Chelan County         2         ASOTIN         636         22113           S3009         Clalam         Clalam County         4         CHELAN         2922                                                                                                    |
|----------------------------------------------------------------------------------------------------|
| 53047         Okanogan         Okanogan County         06         H1         G4020         518           53063         Spokane         Spokane County         06         H1         G4020         518           53005         Benton         Benton County         06         H1         G4020         518           53003         Asotin         Benton County         06         H1         G4020         64020           53003         Asotin         Asotin County         06         H1         G4020         64020           53031         Jefferson         Jefferson County         06         H1         G4020         64020           53031         Jefferson         Jefferson County         06         H1         G4020         64020           53032         Island         Island County         06         H1         G4020         650         650         7         7         7         7         7         7         7         7         7         7         7         7         7         7         7         7         7         7         7         7         7         7         7         7         7         7         7         7         7                                                                                                    |
| 53063     Spokane     Spokane County     06     H1     G4020     518       53005     Benton     Benton County     06     H1     G4020     518       53003     Asotin     Asotin County     06     H1     G4020     1       53003     Asotin     Asotin County     06     H1     G4020     1       53031     Jefferson     Jefferson     Jefferson     Island County     06     SQ_MI     TOTAL_POP       53059     Skamania     Skamania County     GEO.display-label     SQ_MI     TOTAL_POP     1       53033     King     King County     2     ASOTIN     636     22113       53009     Clalam     Clalam County     3     BENTON     1703     187519       53045     Mason     Mason County     5     CLALLAM     1745     72969       50071     Wala Wala     Wala Wala     6     CLARK     628     450893                                                                                                    |
| 53005         Benton         Benton Courty         06         H1         G4020           53003         Asotin         Asotin Courty         06         H1         G4020           53003         Asotin         Asotin Courty         06         H1         G4020           53031         Jefferson         Jefferson         Jefferson         Jefferson         Image: Courty of the court of the court of the                                                                                                    |
| 53003       Asotin       Asotin County       n6.       H1       G4020         53031       Jefferson       Jefferson       #       WA_co_Pop :: Features total: 40, filtered: 40, selected: 0         53029       Island       Island County       Island County                                                                                                    |
| S3031     Jefferson     Jefferson     WA_co_Pop :: Features total: 40, filtered: 40, selected: 0       S3029     Island     Island Count     Island Count     Image: Count of the second second se |
| S3029         Island         Island Court         Island Court <thisland court<="" th=""> <thisland court<="" th=""> <t< td=""></t<></thisland></thisland>                                                                                                    |
| S3059         Skamania         Skamania Skamania C         GEO.display-label         SQ_MI         TOTAL_POP           S3033         King         King Courty         1         ADAMS         1925         19100           S3007         Chelan         Chelan Court         2         ASOTIN         636         22113           S3009         Clallam         Clallam Court         3         BENTON         1703         187519           S3045         Mason         Mason Court         4         CHELAN         2922         74761           S3071         Walla Walla         Walla Walla         6         CLARK         628         450893                                                                                                    |
| S3033         King         King County         2         ASOTIN         1925         19100           S3007         Chelan         Chelan Courd         2         ASOTIN         636         22113           S3009         Clallam         Clallam Courd         3         BENTON         11703         187519           S3045         Mason         Mason Courd         4         CHELAN         2922         74761           S3071         Walla Walla         Walla Walla         6         CLARK         628         450893                                                                                                    |
| S3007         Chelan         Chelan Court         ASOTIN         636         22113           S3009         Clallam         Chelan Court         3         BENTON         1703         187519           S3045         Mason         Mason Court         4         CHELAN         2922         74761           S3071         Walla Walla         Walla Walla         6         CLARK         628         450893                                                                                                    |
| S3009         Clailam         Clailam Court         3         BENTON         1703         187519           S3045         Mason         Mason Court         4         CHELAN         2922         74761           S3071         Walla Walla         Walla Walla         6         CLAIKK         628         450893                                                                                                    |
| Sands         Mason         Mason Count         5         CLALLAM         2922         74761           53045         Mason         Mason Count         5         CLALLAM         1745         72969           53071         Walla Walla         Walla Walla         6         CLARK         628         450893                                                                                                    |
| S3071         Walla         Walla         CLALLAM         1745         72969           6         CLARK         628         450893                                                                                                    |
| 6 CLARK 628 450893                                                                                                    |
| E306E Stausan Ca                                                                                                    |
| 7 COLUMBIA 869 3971                                                                                                    |
| 53001 Adams Adams Cour 8 COWLITZ 1139 102854                                                                                                    |
| 53035 Kitsap Kitsap Ooun 9 DOUGLAS 1821 40101                                                                                                    |
| 10 FERRY 2204 7639                                                                                                    |
| 11 FRANKLIN 1242 87810                                                                                                    |
| 12 GARFIELD 710 2231                                                                                                    |
| 13 GRANT 2681 92530                                                                                                    |
| 14 GRAYS_HARBOR 1917 71233                                                                                                    |
| 15 ISLAND 209 80113                                                                                                    |
| 16 JEFFERSON 1809 30333                                                                                                    |
| Show All Features                                                                                                    |
|                                                                                                    |

- For this join, I used NAME and GEO.display-label?
- What's an important difference between how the county names are listed in the first table versus the second table?
- Joins in QGIS and ArcMap are case sensitive!

# So we'll have to fix it by changing the text case of the custom data table...

- I prefer to use Excel for this task
- Case UPPERCASE, lowercase, Proper-case
  - UPPERCASE: all caps
  - Lowercase: no caps
  - Proper-case: first letter of each word capitalized
  - With a simple excel formula you can rewrite the case of your column so that your join cardinals will properly match

| A  | 1         | •     | ×        | $f_{\mathcal{K}}$ | GEO.dis |
|----|-----------|-------|----------|-------------------|---------|
|    | Α         | В     | с        | D                 |         |
| 1  | GEO.displ | SQ_MI | TOTAL_PC | P                 |         |
| 2  | WASHING   | 71362 | 7073146  |                   |         |
| 3  | ADAMS     | 1925  | 19100    |                   |         |
| 4  | ASOTIN    | 636   | 22113    |                   |         |
| 5  | BENTON    | 1703  | 187519   |                   |         |
| 6  | CHELAN    | 2922  | 74761    |                   |         |
| 7  | CLALLAM   | 1745  | 72969    |                   |         |
| 8  | CLARK     | 628   | 450893   |                   |         |
| 9  | COLUMBIA  | 869   | 3971     |                   |         |
| 10 | COWLITZ   | 1139  | 102854   |                   |         |
| 11 | DOUGLAS   | 1821  | 40101    |                   |         |
| 12 | FERRY     | 2204  | 7639     |                   |         |
| 13 | FRANKLIN  | 1242  | 87810    |                   |         |
| 14 | GARFIELD  | 710   | 2231     |                   |         |
| 15 | GRANT     | 2681  | 92530    |                   |         |
| 16 | GRAYS_HA  | 1917  | 71233    |                   |         |
| 17 | ISLAND    | 209   | 80113    |                   |         |
| 18 | JEFFERSO  | 1809  | 30333    |                   |         |
| 19 | KING      | 2126  | 2079550  |                   |         |
| 20 | KITSAP    | 396   | 257488   |                   |         |
| 21 | KITTITAS  | 2297  | 42785    |                   |         |
| 22 | KLICKITAT | 1872  | 20930    |                   |         |
| 23 | LEWIS     | 2408  | 75724    |                   |         |
| 24 | LINCOLN   | 2311  | 10326    |                   |         |
| 25 | MASON     | 961   | 61060    |                   |         |
| 26 | OKANOGA   | 5268  | 41299    |                   |         |
| 27 | PACIFIC   | 975   | 20743    |                   |         |
| 28 | DEND OR   | 1/100 | 12001    |                   |         |

## In a neighboring column, type "=proper(A2)"

| Pa   | ste         | Font Alig | gnment<br>• | Number         | For For | ormat as Tab<br>ell Styles - | le - |
|------|-------------|-----------|-------------|----------------|---------|------------------------------|------|
| Clip | Clipboard 🕞 |           |             |                |         | Styles                       |      |
| SU   | JM          | • :       | ×v          | f <sub>x</sub> | =pr     | oper(A2)                     |      |
|      | А           | В         | с           |                | D       | E                            | F    |
| 1    | GEO.displ   | SQ_MI     | TOTAL_POP   |                |         |                              |      |
| 2    | WASHING     | 71362     | 7073        | 7073146 =pro   |         | (2)                          |      |
| 3    | ADAMS       | 1925      | 19          | 19100          |         |                              |      |
| 4    | ASOTIN      | 636       | 22          | 113            |         |                              |      |
| 5    | BENTON      | 1703      | 187         | 519            |         |                              |      |
| 6    | CHELAN      | 2922      | 74          | 761            |         |                              |      |

- Make sure that your column selection aligns properly
- This formula tells excel to rewrite the contents of cell A2 in the Proper case

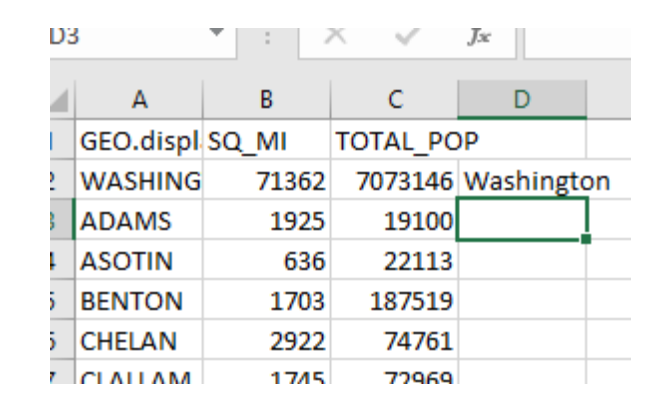

Click and drag the box at the bottom right corner of the cell to paste the formula through the dataset

- Also make sure that your spacing methods match between each dataset
- Note how Grays Harbor in this dataset is listed as Grays\_Harbor
- Browse your other dataset's cardinals to make sure that these cells are formatted properly
- You can use the Find/Replace function to make updates if needed

| F    | ile Hon    | ne Inser | Pa   | age L    | Forr | nu             | Data     | Review    | vi   |
|------|------------|----------|------|----------|------|----------------|----------|-----------|------|
| r d  | <b>- X</b> | Α        |      | =        | 9    | %              | 7        | Conditio  | ona  |
|      | - B -      | East /   | lian | ment     | Nue  | nhar           | <b>W</b> | Formata   | as - |
| Pa   | ste 💉      | Font A   | uign | •        | Nur  | nber<br>•      |          | Cell Styl | es ' |
| Clii | pboard 🗔   |          |      |          |      |                |          |           | Stv  |
|      |            |          |      |          |      |                |          |           |      |
| D2   |            | <b>*</b> | ×    | < \<br>\ | /    | f <sub>x</sub> | =        | PROPE     | R(A  |
|      | А          | В        |      | С        |      |                | D        | E         | E    |
| 14   | GARFIELD   | 7        | 10   | 2231     |      | Garfield       |          |           |      |
| 15   | GRANT      | 26       | 81   | 92530    |      | Grant          |          |           |      |
| 16   | GRAYS_HA   | 19       | 17   | 71233    |      | Grays_Har      |          | arbor     |      |
| 17   | ISLAND     | 2        | 09   | 80113    |      | Island         |          |           |      |
| 18   | JEFFERSO   | 18       | 09   | 30333    |      | Jefferson      |          | n         |      |
| 19   | KING       | 21       | 26   | 2079550  |      | King           |          |           |      |
| 20   | KITSAP     | 3        | 96   | 257488   |      | Kitsap         |          |           |      |
| 21   | KITTITAS   | 2297     |      | 42785    |      | Kittitas       |          |           |      |
| 22   | KLICKITAT  | 1872     |      | 20930    |      | Klickitat      |          |           |      |
| 23   | LEWIS      | 2408     |      | 75724    |      | Lewis          |          |           |      |
| 24   | LINCOLN    | 2311     |      | 10326    |      | Lincoln        |          |           |      |
| 25   | MASON      | 961      |      | 61060    |      | Mason          |          |           |      |
| 26   | OKANOG4    | 5268     |      | 41299    |      | Okanogan       |          | an        |      |
| 27   | PACIFIC    | 975      |      | 20743    |      | Pac            | ific     |           |      |
| 28   | PEND_ORI   | 1400     |      | 13001    |      | Per            | nd_O     | reille    |      |
| 29   | PIERCE     | 16       | 76   | 832896   |      | Pierce         |          |           |      |
| 30   | SAN_JUAN   | 1        | 75   | 16056    |      | San_Juan       |          | n         |      |
| 31   | SKAGIT     | 17       | 35   | 120475   |      | Skagit         |          |           |      |
| 32   | SKAMANI    | 16       | 56   | 11316    |      | Skamania       |          | ia        |      |
| 33   | SNOHOMI    | 20       | 90   | 758649   |      | Snohomish      |          | iish      |      |
| 34   | SPOKANE    | 17       | 54   | 485859   |      | Spokane        |          | 2         |      |
| 35   | STEVENS    | 2478     |      | 43744    |      | Stevens        |          |           |      |
| 36   | THURSTOP   | 7.       | 27   | 266311   |      | Thurston       |          | n         |      |
| 37   | WAHKIAK    | 2        | 54   | 4051     |      | Wahkiaku       |          | kum       |      |
| 38   | WALLA_W    | 12       | 70   | 59809    |      | Wa             | lla_V    | Valla     |      |
| 39   | WHATCON    | 21       | 20   | 209729   |      | Whatcom        |          | m         |      |
| 40   | WHITMAN    | 21       | 59   | 47494    |      | Whitman        |          | n         |      |
| 41   | YAKIMA     | 42       | 96   | 247      | 7681 | Yak            | Yakima   |           |      |
| 42   |            |          |      |          |      |                |          | <b>.</b>  |      |

- Next, highlight, copy and select "Paste Values" into the same row
- Note in the sample image that the formula is the genuine text within the dataset – not the values themselves
- Once you paste the values, the Proper case text will populate the column

|     | · •       | Ŧ     | • •       | Ŀ              | 27 U                    | en styles • • •           |
|-----|-----------|-------|-----------|----------------|-------------------------|---------------------------|
| Cli | pboard 🗔  |       |           |                |                         | Styles                    |
| D   | 2         | • : : | × 🗸 .     | f <sub>x</sub> | =PF                     | ROPER(A2)                 |
|     | А         | В     | с         | D              | Calil                   | bri • 11 • A A \$ • % • ⊞ |
| 1   | GEO.displ | SQ_MI | TOTAL_POP | P              | D                       |                           |
| 2   | WASHING   | 71362 | 7073146   | Wash           | inat                    |                           |
| 3   | ADAMS     | 1925  | 19100     | Adam           | ፚ                       | Cu <u>t</u>               |
| 4   | ASOTIN    | 636   | 22113     | Asoti          | Ē                       | <u>C</u> opy              |
| 5   | BENTON    | 1703  | 187519    | Bento          | ĥ                       | Paste Options:            |
| 6   | CHELAN    | 2922  | 74761     | Chela          |                         |                           |
| 7   | CLALLAM   | 1745  | 72969     | Clalla         |                         |                           |
| 8   | CLARK     | 628   | 450893    | Clark          |                         | Paste Special >           |
| 9   | COLUMBIA  | 869   | 3971 (    | Colur          | Ĵ                       | Smart <u>L</u> ookup      |
| 10  | COWLITZ   | 1139  | 102854    | Cowl           |                         | Insert Conied Cells       |
| 11  | DOUGLAS   | 1821  | 40101     | Doug           |                         |                           |
| 12  | FERRY     | 2204  | 7639 F    | Ferry          |                         | Delete                    |
| 13  | FRANKLIN  | 1242  | 87810 F   | Frank          |                         | Clear Contents            |
| 14  | GARFIELD  | 710   | 2231      | Garfi          | 厓                       | Quick Analysis            |
| 15  | GRANT     | 2681  | 92530     | Grant          |                         | Filter >                  |
| 16  | GRAYS_HA  | 1917  | 71233     | Grays          |                         |                           |
| 17  | ISLAND    | 209   | 80113     | sland          |                         | Son P                     |
| 18  | JEFFERSO  | 1809  | 30333 J   | leffe          | $\overline{\mathbf{v}}$ | Insert Co <u>m</u> ment   |
| 19  | KING      | 2126  | 2079550   | King           | 8-<br>0-                | Format Cells              |
| 20  | KITSAP    | 396   | 257488    | Kitsa          |                         | Pick From Drop-down List  |
| 21  | KITTITAS  | 2297  | 42785     | kittit         |                         | Define Name               |
| 22  | KLICKITAT | 1872  | 20930     | Klicki         | ~                       | Define Name               |
| 23  | LEWIS     | 2408  | 75724 เ   | Lewis          | 8                       | Hyperl <u>i</u> nk        |
| 24  | LINCOLN   | 2311  | 10326 เ   | Lincol         | n                       |                           |
| 25  | MASON     | 961   | 61060     | Maso           | n                       |                           |
| 26  | OKANOG4   | 5268  | 41299 (   | Okan           | ogan                    |                           |
| 27  | PACIFIC   | 975   | 20743     | Pacifi         | с                       |                           |
| 28  | PEND ORI  | 1400  | 13001     | Pend           | Ore                     | lle                       |
| 29  | PIERCE    | 1676  | 832896    | Pierce         | 2                       |                           |
| 30  | SAN JUAN  | 175   | 16056     | San J          | uan                     | [2]                       |
|     |           | 14/4  | D         | 0              |                         |                           |

#### Save and use!

- Feel free to copy the newly written column into the original, are give the new column a distinct head
- Whatever you decide, make sure you are using the Proper case text as your Join cardinal